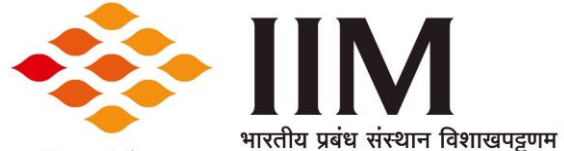

विद्या परं दैवतम् Indian Institute of Management Visakhapatnam

# IIM Visakhapatnam - Nurturing Future Leadership Program (NFLP)

## under the aegis of the Malaviya Mission Teacher Training Program (MMTTP)

### 24-28 June 2024

A step-by-step process to upload your nominations for the NFLP program on the <u>MMTTP website:</u>

### Step-1:

Goto the website: https://mmc.ugc.ac.in/NFLP/NHome

### Step-2:

Click on the Tab: Register

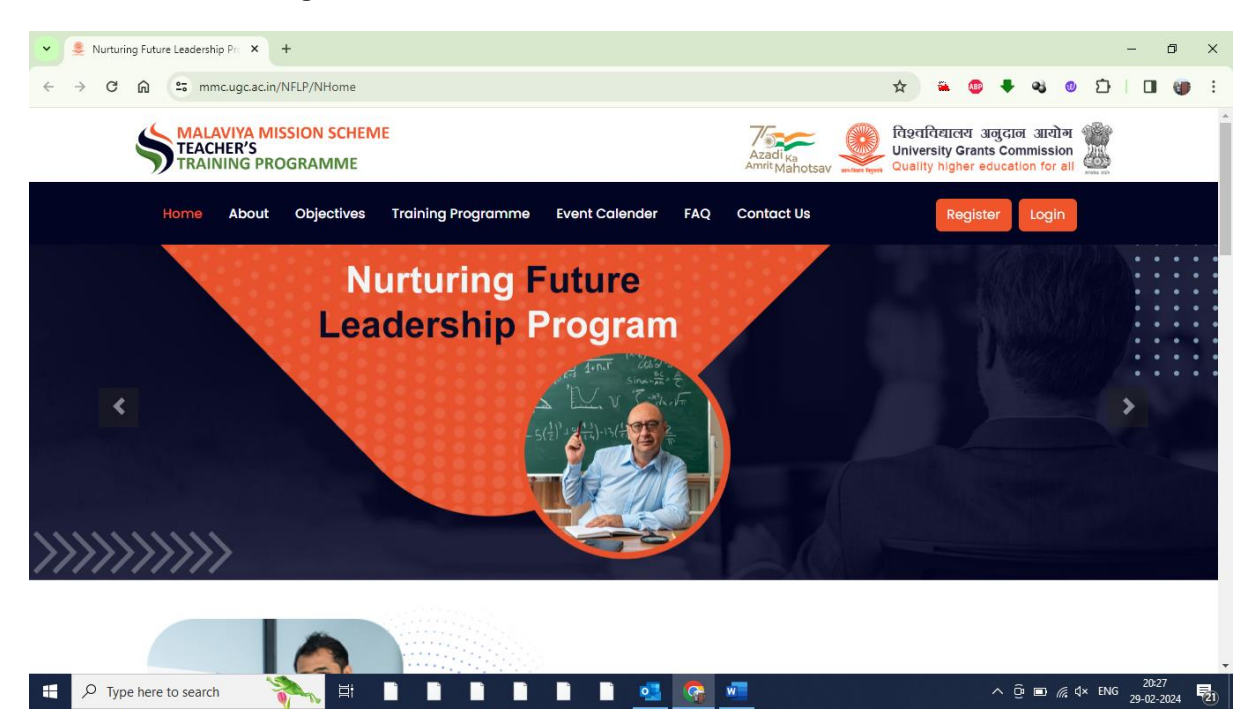

## <u>Step-3:</u> Enter Required Details

| 🗙 Malaviya Mission Teacher Traini 🗙 +      |                        |                                  | - 0 X                                          |
|--------------------------------------------|------------------------|----------------------------------|------------------------------------------------|
| ← → C ⋒ ≅ mmc.ugc.ac.in/registration/Index |                        | © \$                             | 🖌 😳 🖊 🤹 🔍 🖸   🔲 🍘 🗄                            |
| SGRAMME                                    | Name *                 | Email*                           | Cender *                                       |
|                                            | Mobile                 | Email                            | Select Gender 🗸                                |
|                                            | Address*               | District *                       | Pincode *                                      |
|                                            | Address                |                                  |                                                |
|                                            | HEI Details            |                                  |                                                |
|                                            | State / UT *           | University* If your university n | ame is not appearing, Please Click here to add |
|                                            | -Select State-         | Select                           | ~                                              |
|                                            | Institute/College Name |                                  | Designation *                                  |
|                                            | Institute Name         |                                  | Select Designation 🗸                           |
|                                            | Enter Captcha          | de C                             |                                                |
|                                            | Submit                 |                                  |                                                |
| P Type here to search                      |                        | 🕵 🚛                              | ^ @ ■ @ 4× ENG 20-31                           |

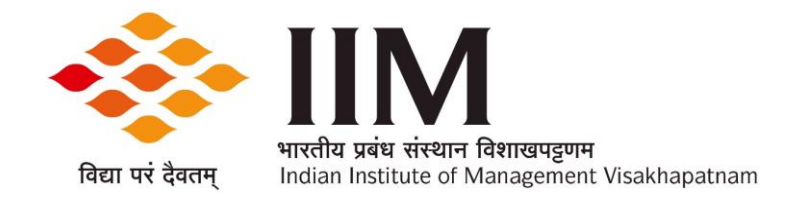

#### Step-4:

Once you have entered all the details, click on the submit button.

You will receive a popup message stating, 'Login details have been sent to your email ID.

| Accessive"                                           | Enal*                                | Gentlet 1 |                              |
|------------------------------------------------------|--------------------------------------|-----------|------------------------------|
|                                                      |                                      |           | *                            |
|                                                      |                                      | Provide * |                              |
| 1559 D                                               | vites                                | 531064    |                              |
| MEI Detaile                                          |                                      |           |                              |
|                                                      |                                      |           |                              |
| Alert!                                               |                                      |           |                              |
| Alert!<br>Login details have been sen                | t to Pyter showshy r                 |           |                              |
| Alert!<br>Login details have been sen                | t to Pyter door the t                |           | i i fare ti art              |
| Alert!<br>Login details have been sen<br>a@gmail.com | t to Popular university              |           | a fare to art                |
| Alert!<br>Login details have been sen<br>i@gmail.com | t to Privar unservation<br>n. ensity |           | 11 Terr (1 an)<br>- 4<br>- 4 |
| Alert!<br>Login details have been sen<br>a@gmail.com | t to<br>n.<br>Interesty<br>Ade       |           | 0 fee toat                   |
| Alert!<br>Login details have been sen<br>a@gmail.com | t to                                 |           | 18 Terre (11 Ad              |

### <u>Step 5:</u>

## Go to: https://mmc.ugc.ac.in/NFLP/NHome

#### Click on login tab.

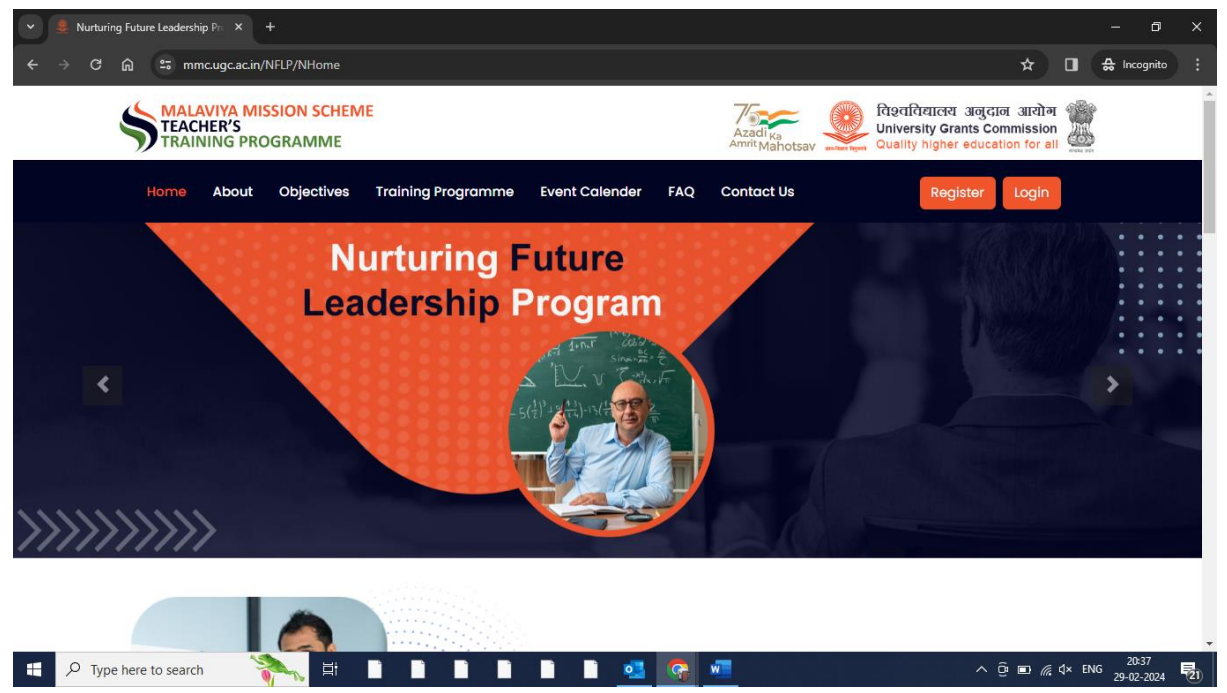

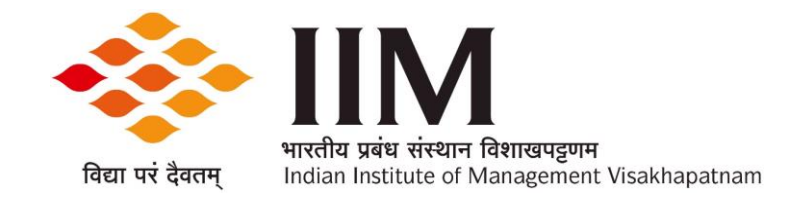

## Step 6:

Enter the credentials you received via email and click on the 'Login' button. Select 'Participant' as your role.

| - C Q To mincagcaca/Agit/Index | Bu 🖈 🔲 🏦 kegela    |
|--------------------------------|--------------------|
|                                | LOGIN              |
| ON TEACHER TRAININ             | Role               |
|                                | Participant        |
|                                | Email ID           |
| No. No.                        | i8gmall.com        |
|                                | Password           |
|                                |                    |
|                                | Enter Captoha 2042 |
|                                | Login              |
|                                | Forgot Password?   |
|                                |                    |

## <u>Step 7:</u>

Change your password:

- Enter the current password received via email.
- Enter the new password.
- Confirm the new password.

| Malaviya Mission Teacher Traini X +                                                                                                    | - o x                                                                                                    |
|----------------------------------------------------------------------------------------------------|----------------------------------------------------------------------------------------------------|
| A C A MARCHART MARCHART MAR | CHANGE PASSWORD OF YOUR ID (<br>@GMAIL.COM)         Current Passowrd         New Password         Confirm Password         Enter Captcha         Login |
| 🖬 🔎 Type here to search 🛛 🕅 📄                                                                                                    | ି 📄 📄 🛃 🕵 🐖 - ଦିଆ 👘 🧟 20.41 🕎                                                                                                    |

You will receive a pop-up message stating, 'Your password has been changed successfully'.

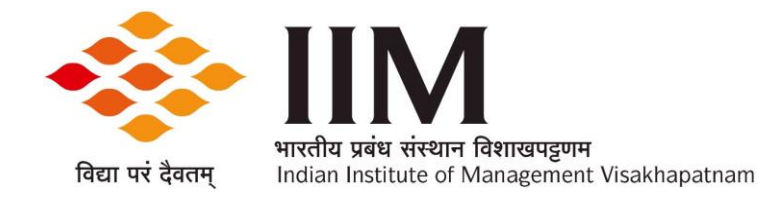

### Step 8:

Goto - https://mmc.ugc.ac.in/NFLP/NHome

Click on Login Tab.

Enter email id and password.

Once login - Click on the Tab – Apply for NFLP Nurturing Future Leadership Programme

| $\sim$      | Malaviya Mission Teacher Traini × +             |                      |               |                                         |             |                   |                  |        | - 0 ×               |
|-------------|-------------------------------------------------|----------------------|---------------|-----------------------------------------|-------------|-------------------|------------------|--------|---------------------|
|             | → C ଲ 🖙 mmc.ugc.ac.in/Ho                        | ome/Index            |               |                                         |             |                   | *                |        | ncognito            |
|             | MALAVIYA MISSION<br>TEACHER<br>TRAINING PROGRAM | мме                  | Letter to M   | 4MC (11-12-2023)                        | 🛢 User Mani | ual (Participant) | ৭ Change Pas     | sword  | 🗭 Logout            |
| P           | articipant : swamy Ҝ                            | Dashboard 🐐          | Home > Dashbo | bard                                    |             |                   |                  |        |                     |
| <b>1</b> 20 | Dashboard                                       | No. of NEP 1         | 'heme         | Apply for NE                            | LP          |                   |                  |        |                     |
| 4           | Profile                                         | Trainin<br>Participa | g<br>ted      | (Nurturing Fu<br>Leadershi<br>Programme | ture<br>)   |                   |                  |        |                     |
|             | Apply for NEP Theme Training                    | 0                    |               |                                         |             |                   |                  |        |                     |
|             | My NEP Theme Training                           |                      |               |                                         |             |                   |                  |        |                     |
| Ê           | Apply for NFLP                                  |                      |               |                                         |             |                   |                  |        |                     |
|             | My NFLP Training                                |                      |               |                                         |             |                   |                  |        |                     |
| 9           | Feedback                                        |                      |               |                                         |             |                   |                  |        |                     |
| Ð           | Learning Resources                              |                      |               |                                         |             |                   |                  |        |                     |
|             |                                                 |                      |               |                                         |             |                   |                  |        |                     |
|             |                                                 |                      |               |                                         | ā 💶         |                   | ^ ĝ ∎ <i>(</i> ( | ∜× ENG | 20:45<br>29-02-2024 |

## <u>Step 9:</u>

## Select Preferable Centre & Program

Selcect: IIM Visakhapatnam as 1<sup>st</sup> Preference and fill reaming required details.

| 👻 🐬 Malaviya Mission Teacher Traini 🗙 🕂 |                              |                                       |                             |              |                       | - 0 ×           |
|-----------------------------------------|------------------------------|---------------------------------------|-----------------------------|--------------|-----------------------|-----------------|
| ← → C බ ≅ mmc.ugc.ac.in/H               | ome/NurturingTrainingList    |                                       |                             |              | ☆ 🛛                   | 🚓 Incognito 🚦   |
|                                         | N<br>MME                     | Letter to MMC (11-12-20               | )23) 🛿 User Manual (        | Participant) | ୟ Change Password     | 🕈 Logout        |
| Participant : swamy κ                   | Home → NURTURING     A       | 3 FUTURE LEADERSHIP PROGRAM           |                             |              |                       |                 |
| Dashboard                               |                              |                                       |                             |              | Viev                  | / Training List |
| Profile                                 |                              |                                       |                             |              |                       |                 |
| Apply for NEP Theme Training            | IIM Vishak                   | center & Program Date :               | Select Preference 2         | ~            | Select Preference 3   | ~               |
| My NEP Theme Training                   | Last Date fo                 | r Participation in Center 1 :         |                             |              |                       |                 |
| Apply for NFLP                          | 8-MAR-202                    | 24                                    |                             |              |                       |                 |
| Hy NFLP Training                        | Applicant Da<br>Organization | ate of Joining in Current<br>n        | Total Experience            |              |                       |                 |
| Seedback                                |                              |                                       |                             |              |                       |                 |
| Learning Resources                      | Nature of Er                 | nployment                             |                             |              |                       |                 |
|                                         | Select-<br>Why do you        | - Y<br>want to join the Nurturing Fut | ure Leadership Program (100 | 0 words)     |                       |                 |
| 🕂 🔎 Type here to search                 |                              |                                       | 🔤 👩 🚾                       | 물리 소송        | ^ ⊠ @ ∎ <i>@</i> ⊄× E | NG 21:01        |

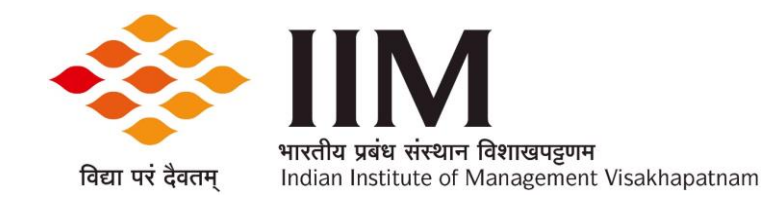

# <u>Step 10:</u>

## Upload Nomination letter Form(PDF only): Click on submit.

| •        | 🖇 Malaviya Mission Teacher Traini 🗙 🕂 |                                                                  |            |                                         |                            | – a ×                 |
|----------|---------------------------------------|------------------------------------------------------------------|------------|-----------------------------------------|----------------------------|-----------------------|
| ÷        | → C 🏠 😁 mmc.ugc.ac.in/Home/Nurturi    | ng Training List                                                 |            |                                         | * 🛛                        | 🚓 Incognito           |
| E        | TEACHER<br>TRAINING PROGRAMME         | Letter to MMC (11-12-                                            | 2023)      | 🛢 User Manual (Participant)             | <b>લ્ Change Password</b>  | C+ Logout             |
| Ρ        | articipant : swamy κ                  |                                                                  |            |                                         |                            |                       |
| ß        | Dashboard                             | In what way you will contribute in the g                         | rowth of t | he institute after completion of the N  | urturing Future Leadership | 10                    |
| <b>±</b> | Profile                               |                                                                  |            |                                         |                            |                       |
|          | Apply for NEP Theme Training          |                                                                  |            |                                         |                            |                       |
|          | My NEP Theme Training                 | Special trainings/topics/specialised are                         | ea of your | interest to be covered in the course    |                            |                       |
| Ê        | Apply for NFLP                        |                                                                  |            |                                         |                            | - 1                   |
|          | My NFLP Training                      |                                                                  |            |                                         |                            | li                    |
| 9        | Feedback                              | Upload Nomination Letter( duly signed Choose File No file chosen | by Head o  | f the Institution) * (.pdf Format Only) |                            | - 1                   |
| D        | Learning Resources                    | Submit                                                           |            |                                         |                            |                       |
|          |                                       |                                                                  |            |                                         |                            |                       |
| 4        | 🔎 Type here to search 🛛 🏹 🖽           |                                                                  | •          | <u>•</u>                                | ^ @̀ ∎⊃ <i>@</i> .⊄× EN    | 20:49<br>G 29-02-2024 |

<<0>>>